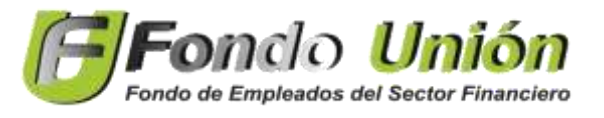

## **INSTRUCTIVO DE PAGO PSE**

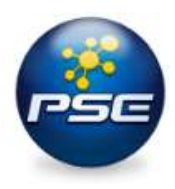

Recuerda que también puedes realizar el pago de tu cuota mensual por medio de la Pagina Web <u>https://www.fondounion.com/</u> pulsando el botón de **PSE**.

 Ingresa al Botón PSE el cual te enviara a la siguiente página: <u>https://www.avalpaycenter.com/wps/portal/portal-de-pagos/web/pagos-aval/resultado-busqueda/realizar-pago?idConv=7216</u> Allí podrás ingresar tus datos personales, luego dale Click en CONTINUAR.

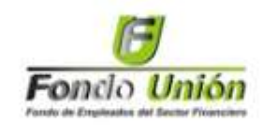

| Servicio a pagar:                               | Fondounion                                  |   |
|-------------------------------------------------|---------------------------------------------|---|
| * N de identificacion del cliente:              | (11111111)                                  | 0 |
| * Confirmar n de identificacion del<br>cliente: | (11111111                                   |   |
| * Obligaciones con fondo union:                 | CuotaMes                                    | 0 |
| * Nombre del asociado:                          | Lizeth Sabogal                              | 0 |
| * Valor total a pagar:                          | \$ (111.111                                 |   |
| Detalle d <mark>el</mark> pago:                 | Cuota mes, ahorros, servicios<br>y créditos | 0 |
|                                                 |                                             |   |
| Cancela                                         | or Continuar                                |   |

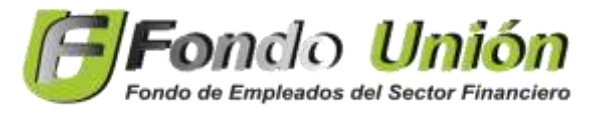

**INSTRUCTIVO DE PAGO PSE** 

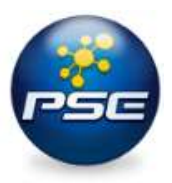

2. Confirma los datos, Acepta términos y Condiciones y luego dale Click en PAGAR.

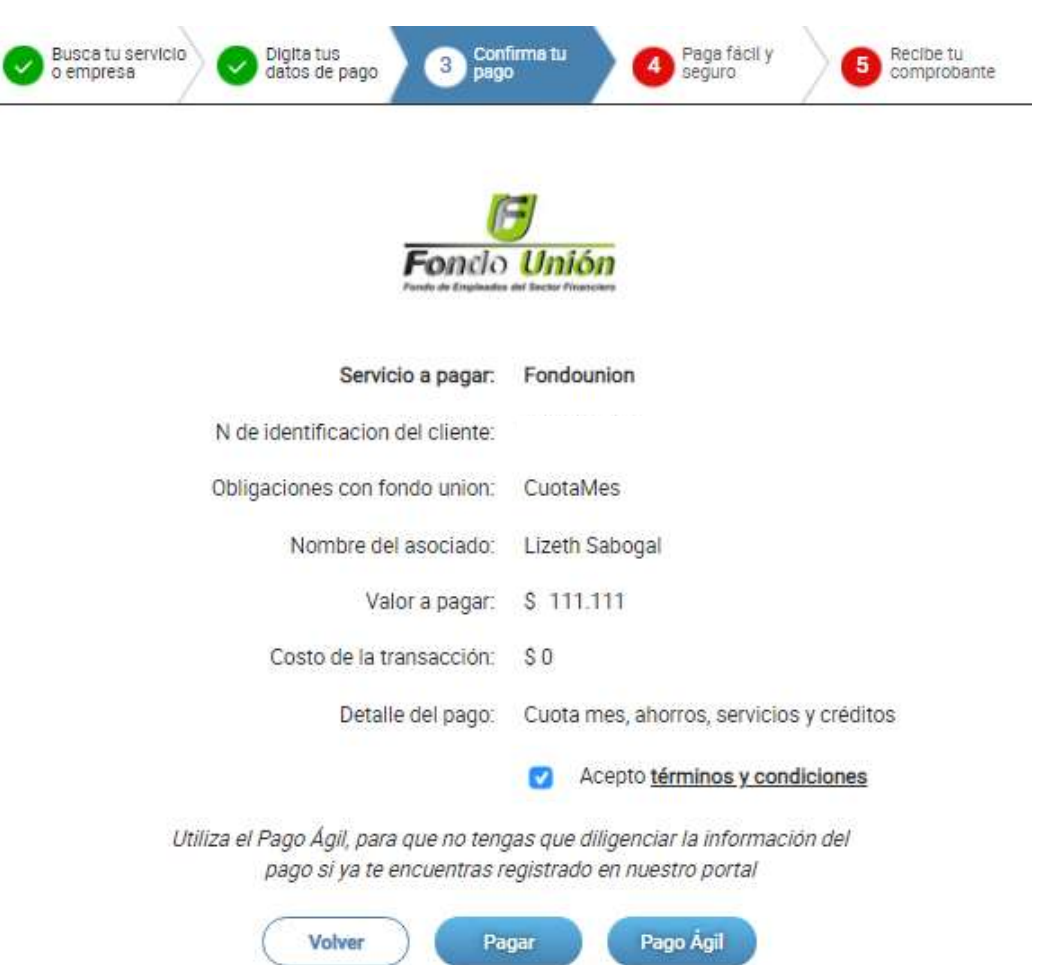

- 3. Diligencia los datos requeridos y escoge el medio de Pago:
  - ✓ Grupos Aval

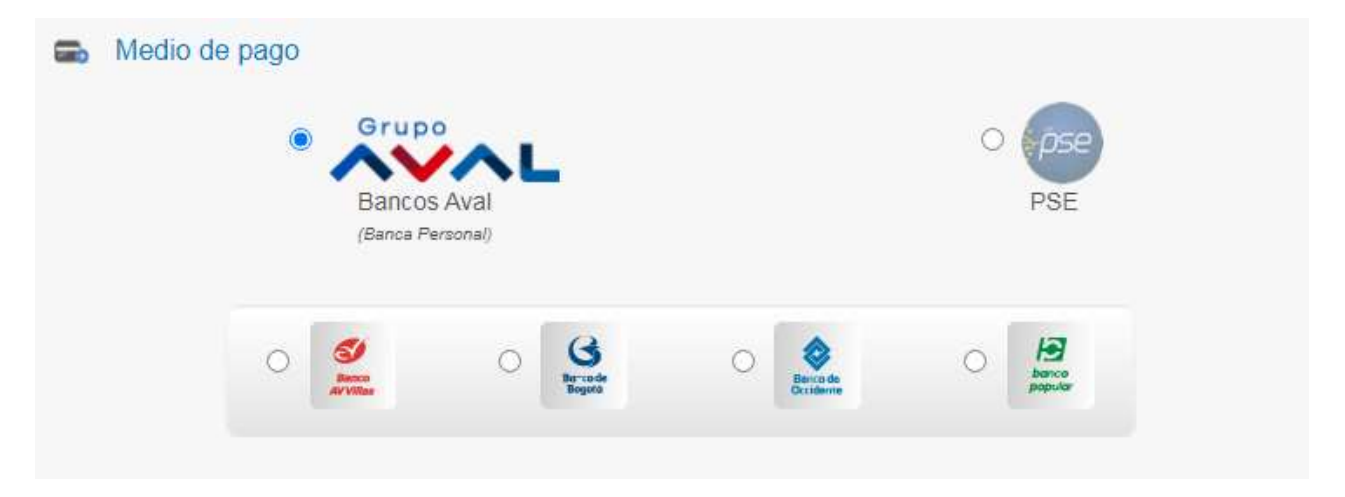

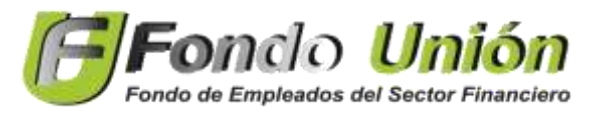

**INSTRUCTIVO DE PAGO PSE** 

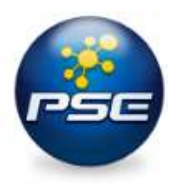

| Conception Conception C |   |
|----------------------------------------------------------------------------------------------------|---|
| OPersona Jurídica OPersona Natural Seleccione el banco                                                                                                    |   |
| Seleccione el banco                                                                                                    |   |
|                                                                                                    |   |
| Seleccione un banco                                                                                                    | × |

- 4. **¡LISTO!** Sigue los pasos de acuerdo a tu Banco de Confianza.
- **5. POR ULTIMO** cuando finalices la transacción te aparecerá la siguiente página confirmando el pago.

| 0                              | Fondo Unión<br>Su transacción ha sido Aprobada |
|--------------------------------|------------------------------------------------|
| Nombre del Pagador:            |                                                |
| Empresa:                       |                                                |
| NIT:                           |                                                |
| Fecha de Transacción;          |                                                |
| Referencia:                    |                                                |
| ID Transacción:                |                                                |
| Valor de la Transacción:       |                                                |
| Moneda:                        |                                                |
| Descripción de la Transacción: |                                                |
| Banco:                         |                                                |
| CUS:                           |                                                |
| Razón Social:                  |                                                |
| Teléfono:                      |                                                |
| Número de facturas a cancelar: |                                                |
|                                |                                                |